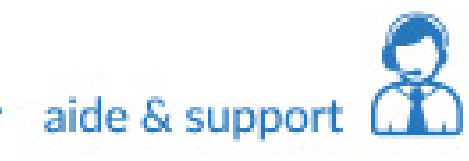

## Paramétrage eMails THUNDERBIRD

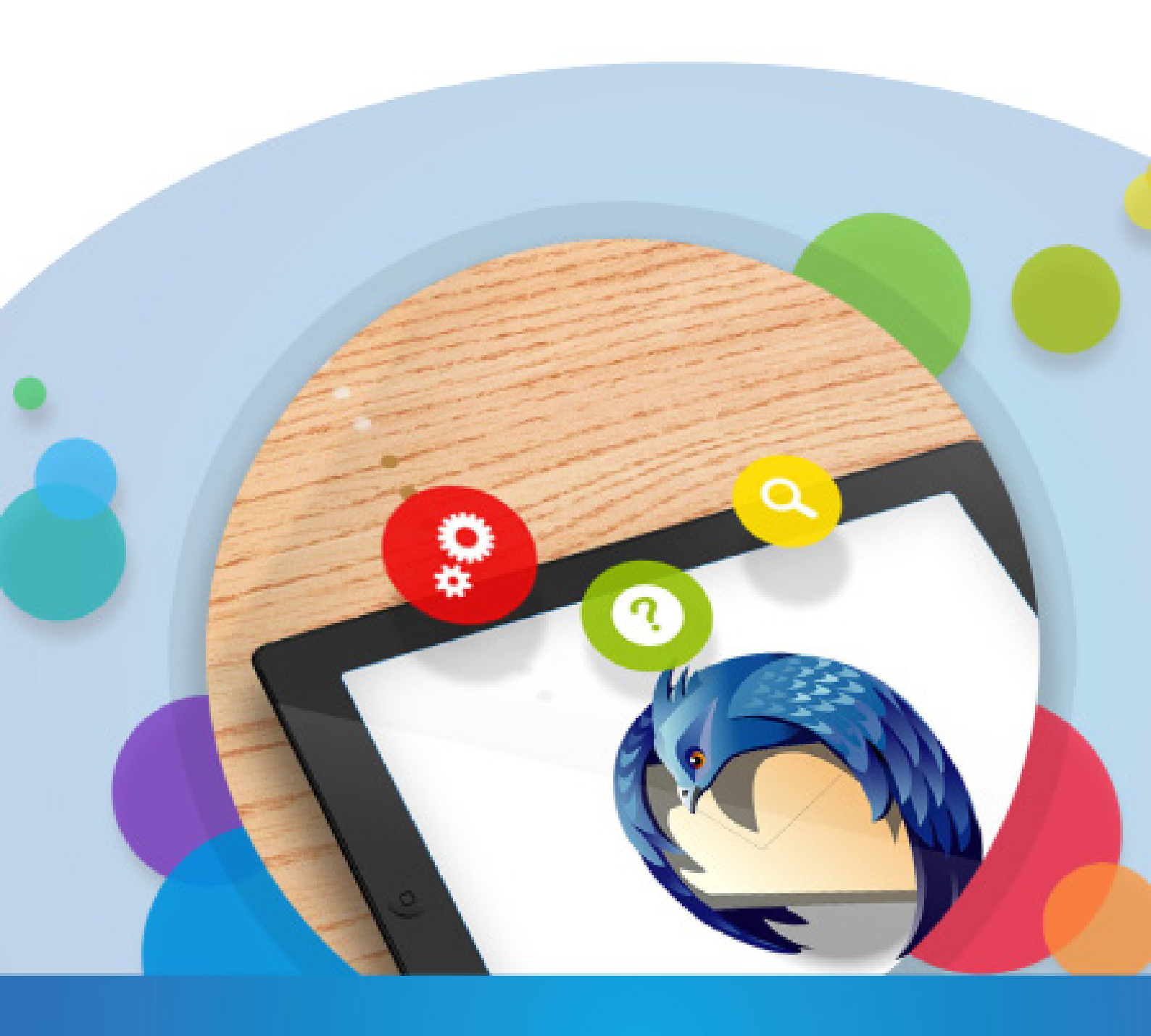

## Ce qu'il faut savoir

Pour le serveur de réception, il y a 2 choix possibles :

•POP, il relève les messages de notre serveur et sont stockés sur le logiciel, il est important de penser à faire des sauvegardes

•IMAP, il laisse tout sur le serveur, effet miroir. Il s'agit de la configuration idéale quand on a une multiplication de supports (tablette, smartphone, ordinateur...)

## Que ce soit pour le serveur entrant (réception) ou bien pour le serveur sortant (envoi), il est important de toujours finir par «votre nom de domaine».

Si nous prenons comme exemple notre adresse mail qui est info@conceptiondesite.com Alors nous devrons noter : pop.conceptiondesite.com smtp.conceptiondesite.com Configurer votre adresse mail personnalisée sur Mozilla Thunderbird est extrêmement simple : le logiciel s'en occupera pour vous !

Commencez par vous rendre sur le Menu d'options, dans l'interface de Paramétrage des comptes, comme indiqué dans l'image ci-dessous :

| Dossiers locaux             |                                                                       | ×                   |                                           |             |                                                             |     |                                                                              |      |
|-----------------------------|-----------------------------------------------------------------------|---------------------|-------------------------------------------|-------------|-------------------------------------------------------------|-----|------------------------------------------------------------------------------|------|
| 🚨 Relever 👻 🖋 Écrire 🛛 🔲 Ch | Adresses 🔊 Étiquette 🐐 🔍 Filtre rapide Rechercher <ctrl+k></ctrl+k>   |                     |                                           |             |                                                             |     |                                                                              |      |
| Dossiers locaux             | Thunderbird Courrier - Dossiers locaux                                | Nou<br>Pièc<br>Édit | aveau message<br>tes jointes<br>ter P 陷 🗈 | +<br>       | Activités<br>Filtres de messages<br>Modules complémentaires | ×   |                                                                              |      |
|                             | Comptes                                                               |                     | hercher                                   | <u>}</u>    | Options                                                     | ×   | Options                                                                      |      |
|                             | Voir les paramètres pour ce compte                                    | Enre<br>Dos         | egistrer comme<br>siers                   | ><br>><br>> | Fichier<br>Affichage<br>Aller à                             | * * | Paramètres des comptes<br>Barre de <u>m</u> enus<br>Barre d'outjils courrier |      |
|                             | 🛋 Créer un nouveau compte :                                           | Vide                | er la corbeille                           |             | Messages                                                    | •   | Barre de filtre rapide                                                       |      |
|                             | 🖂 Courrier électronique 🛛 🖳 Messagerie instantanée 🖉 Groupes de discu | ic                  |                                           |             | Outils                                                      | •   | ✓ <u>B</u> arre d'état                                                       |      |
|                             | Nouvelles et Blogs                                                    | 🛛 Qui               | tter                                      |             | ?                                                           | •   | Personnaliser les barres d'outi                                              | tils |
|                             | -                                                                     |                     |                                           |             |                                                             |     | Disposition                                                                  | •    |

Une fois dans le menu de Paramètres des comptes, le bouton Gestion des comptes vous donnera la possibilité d'ajouter un compte de messagerie.

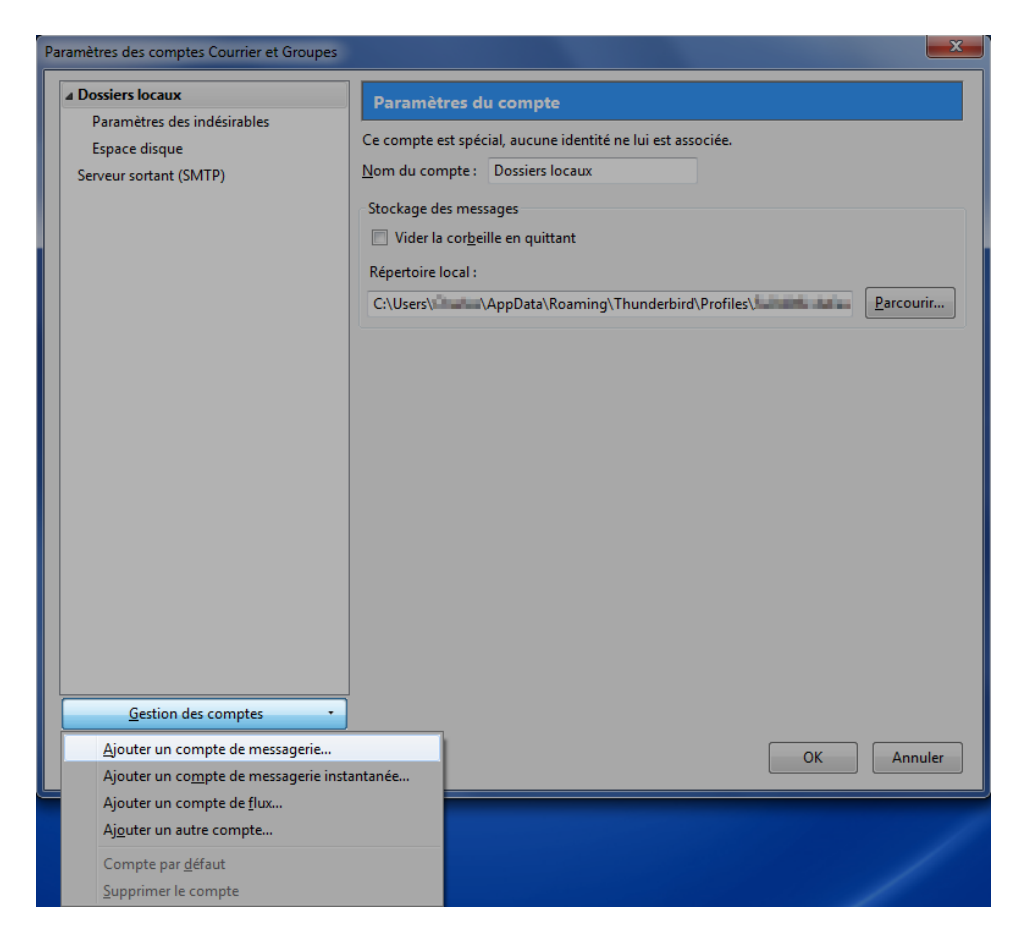

Il vous suffira d'entrer votre nom (à votre choix), adresse email à configurer et son mot de passe dans la fenêtre de création de compte qui s'ouvrira, puis de cliquer sur Continuer.

| ĺ | Création d'un compte courrie                                  | r                                                        |                                   | ×  |
|---|---------------------------------------------------------------|----------------------------------------------------------|-----------------------------------|----|
|   | Vos <u>n</u> om et prénom :<br><u>A</u> dresse électronique : | Exemple conceptiondesite<br>exemple@conceptiondesite.com | Votre nom, tel qu'il s'affichera  |    |
| i | <u>M</u> ot de passe :                                        | Retenir le mot de passe                                  |                                   |    |
|   |                                                               |                                                          |                                   |    |
|   |                                                               |                                                          |                                   |    |
|   |                                                               |                                                          |                                   |    |
|   |                                                               |                                                          |                                   |    |
|   |                                                               |                                                          |                                   |    |
|   |                                                               |                                                          |                                   |    |
|   | Obtenir un nouveau co                                         | ompte                                                    | <u>C</u> ontinuer Ann <u>u</u> le | er |

Mozilla Thunderbird se chargera pour vous de trouver les serveurs les plus adaptés.

Comme précédemment expliqué, vous avez le choix entre le serveur de réception **POP** et le serveur de réception **IMAP**. Nous vous conseillons de sélectionner le protocole IMAP, puis cliquez sur Configuration manuelle afin d'effectuer les derniers réglages.

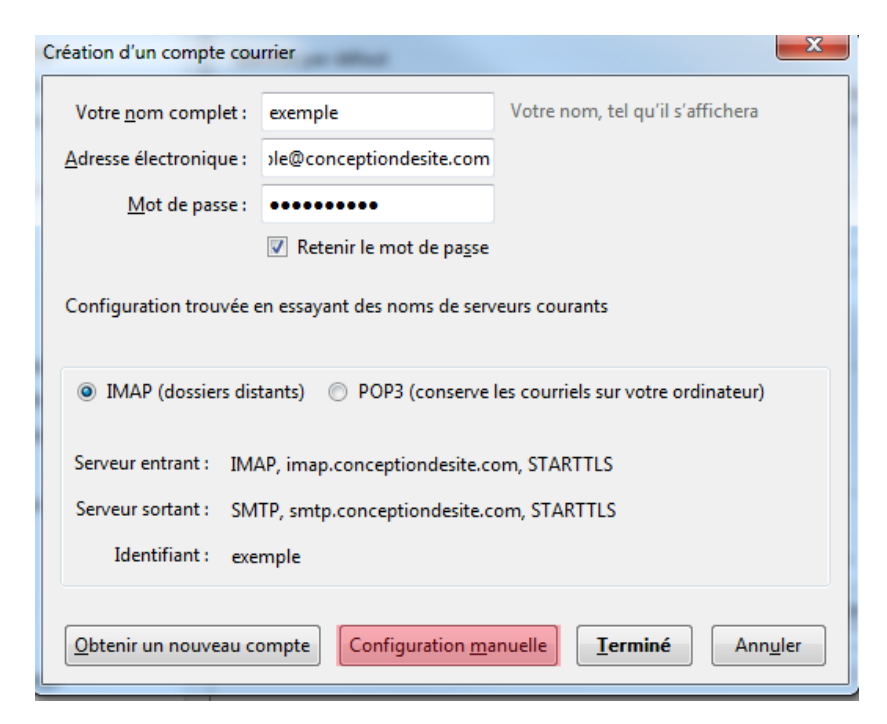

## **GUIDE D'UTILISATION THUNDERBIRD**

**ATTENTION !** Que vous choisissiez POP ou IMAP, le nom de serveur s'appelera toujours pop.«votrenomdedomaine».... Exemple:

pop.conceptiondesite.com

Voir l'exemple suivant.

Si vous avez choisi IMAP, voici la fenêtre qui s'ouvre.

Ce qu'il est important de changer :

Pour le serveur entrant, le nom doit être pop«votrenomdedomaine»....
Le Port doit être 143
Le SSL : Aucune
L'authentification : Mot de passe normal

- Pour le serveur sortant, le nom doit être smtp.«votrenomdedomaine».... Le Port doit être 587
  Le SSL : Aucune
  Et l'authentification : Mot de passe normal
- Pour identifiant

Le serveur entrant : il est important de remettre **votre adresse mail** Le serveur sortant : il est important de remettre **votre adresse mail** 

Si vous avez choisi POP.

Ce qu'il est important de changer : • Pour le serveur entrant, le nom doit être pop«votrenomdedomaine».... Le Port doit être 110 Le SSL : Aucune Et l'authentification : Mot de passe normal

Pour le serveur sortant, le nom doit être smtp.«votrenomdedomaine»....
Le Port doit être 587
Le SSL : Aucune
Et l'authentification : Mot de passe normal

Pour identifiant
Le serveur entrant : il est important de remettre votre adresse mail
Le serveur sortant : il est important de remettre votre adresse mail

Vérifiez que les paramètres configurés sont bien les mêmes que dans l'image ci-dessous, et modifiez-les au besoin.

| Création d'un compte cou                                                                  | ırrier                                           |                         |                    | _        |                   | ×                       |
|-------------------------------------------------------------------------------------------|--------------------------------------------------|-------------------------|--------------------|----------|-------------------|-------------------------|
| Votre <u>n</u> om complet :<br><u>A</u> dresse électronique :<br><u>M</u> ot de passe :   | Exemple con<br>exemple@cond<br>                  | e mot de pa <u>s</u> se | nom, tel qu'il s'  | our s    | erveur<br>IMA     | entrant :<br><b>P</b>   |
|                                                                                           | -                                                | Nov d'hôte du serve     | ur P               | ort      | SSL               | Authentification        |
| Serveur entrant : IM/                                                                     | Serveur entrant : IMAP pop.conceptiondesite.com  |                         |                    | 43 👻     | Aucune            | ▼ Mot de passe normal   |
| Serveur sortant : SM                                                                      | Serveur sortant : SMTP smtp.conceptiondesite.com |                         |                    | 87 🔻     | Aucune            | ▼ Mot de passe normal   |
| Identifiant : Serv                                                                        | Identifiant : Serveur entrant : exemple@c        |                         |                    |          | Serveur sortant : | exemple@conceptiondesit |
| Création d'un compte cou<br>Votre <u>n</u> om complet :<br><u>A</u> dresse électronique : | Exemple con                                      | nceptiondesite Votre    | nom, tel qu'il s'a | ffichera |                   |                         |
| <u>M</u> ot de passe :                                                                    | •••••                                            |                         | r r                | our s    | erveur            | entrant:                |
|                                                                                           | ☑ Retenir le                                     | e mot de pa <u>s</u> se |                    |          | POF               | •                       |
|                                                                                           |                                                  | Nom d'hôte du serveu    | ur Po              | rt       | SSL               | Authentification        |
| Serveur entrant : POP3 🔹                                                                  |                                                  | pop.conceptiondesite    | e.com 11           | .0 🗸     | Aucune            | ▼ Mot de passe normal ▼ |
| Serveur sortant : SMTP                                                                    |                                                  | smtp.conceptiondesit    | te.com 🔻 58        | 37 -     | Aucune            | ▼ Mot de passe normal ▼ |
| Identifiant : Serv                                                                        | veur entrant :                                   | exemple@conception      | desite.com         |          | Serveur sortant : | exemple@conceptiondesit |
| Obtenir un nouveau ci                                                                     |                                                  |                         |                    |          |                   |                         |

Dans l'identifiant du serveur entrant, remettre l'adresse email complète puis cliquer sur «Re-tester» et «Terminé».

Une fenêtre avec un message de prévention peut apparaître. Cochez «Je comprends les risques» et cliquez sur «Terminé».

| Création d'un com | pte courrier                                                                                                    |
|-------------------|----------------------------------------------------------------------------------------------------|
|                   | Attention !                                                                                                    |
|                   | Paramètres du courrier entrant : pop.conceptiondesite.com n'utilise pas de chiffrement.                                                                                                    |
|                   | Détails techniques                                                                                                    |
|                   | Paramètres du courrier sortant : smtp.conceptiondesite.com n'utilise pas de chiffrement.                                                                                                    |
|                   | Détails techniques                                                                                                    |
|                   | Thunderbird vous laissera accéder à vos courriels en utilisant les<br>configurations fournies. Cependant, vous devriez vraiment contacter votre<br>administrateur ou votre fournisseur de messagerie concernant ces connexions<br>incorrectes. Consultez la FAQ de Thunderbird pour plus d'informations. |
|                   | I de comprends les risques.                                                                                                    |
|                   | Modifier les paramètres <u>T</u> erminé                                                                                                    |

Note: Il se peut qu'une fenêtre «Ajout d'une exception de sécurité» s'affiche. Vérifiez que la case «Conserver cette exception de façon permanente» soit cochée, puis cliquez sur «Confirmer l'exception de sécurité».